## **Procedure for downloading transcript**

- 1. Follow the official account of "中南财经政法大学", and enter into it.
- 2. Click on the lower-right option.

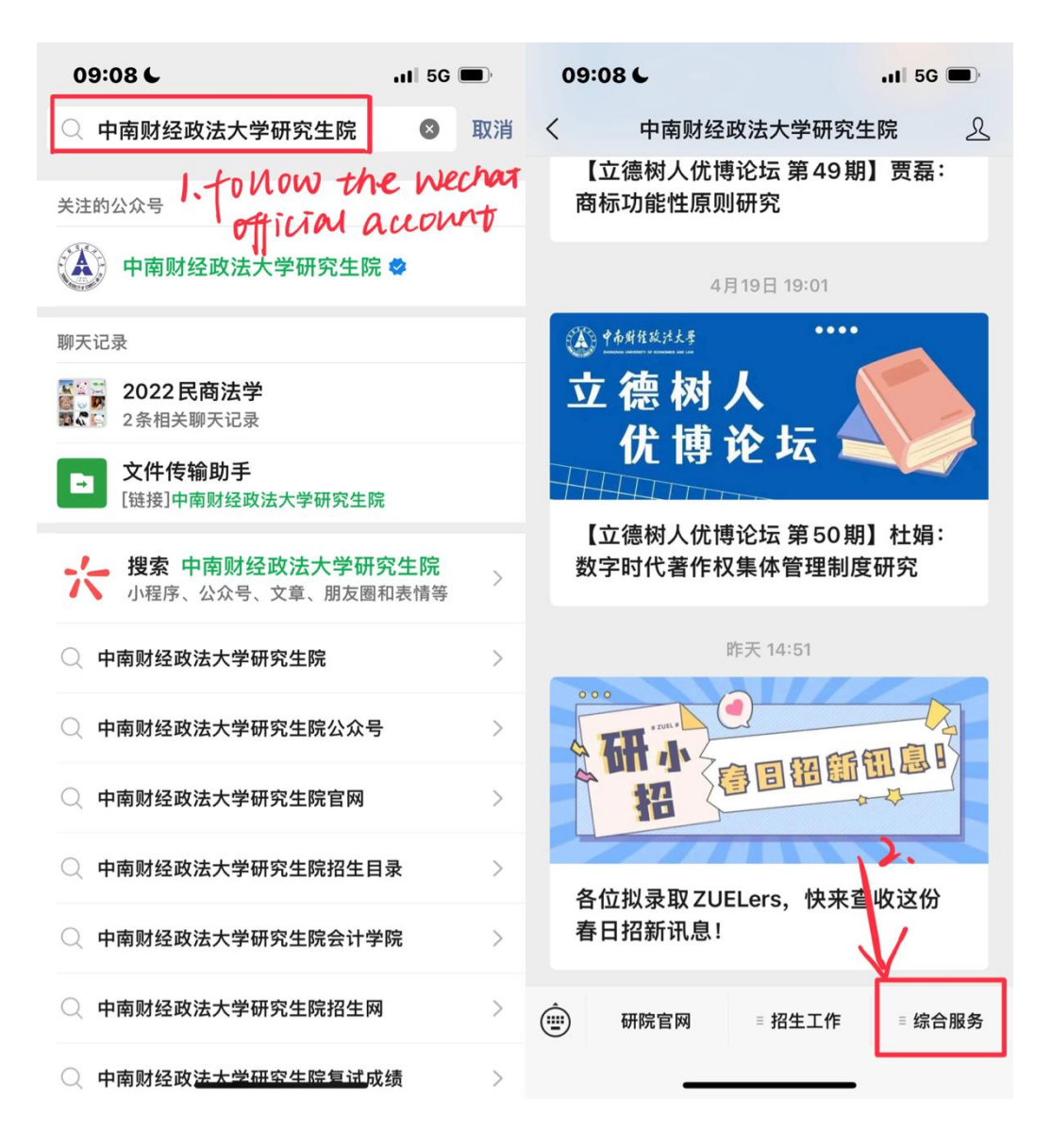

3.If you haven't logged in, please follow the steps below to login.

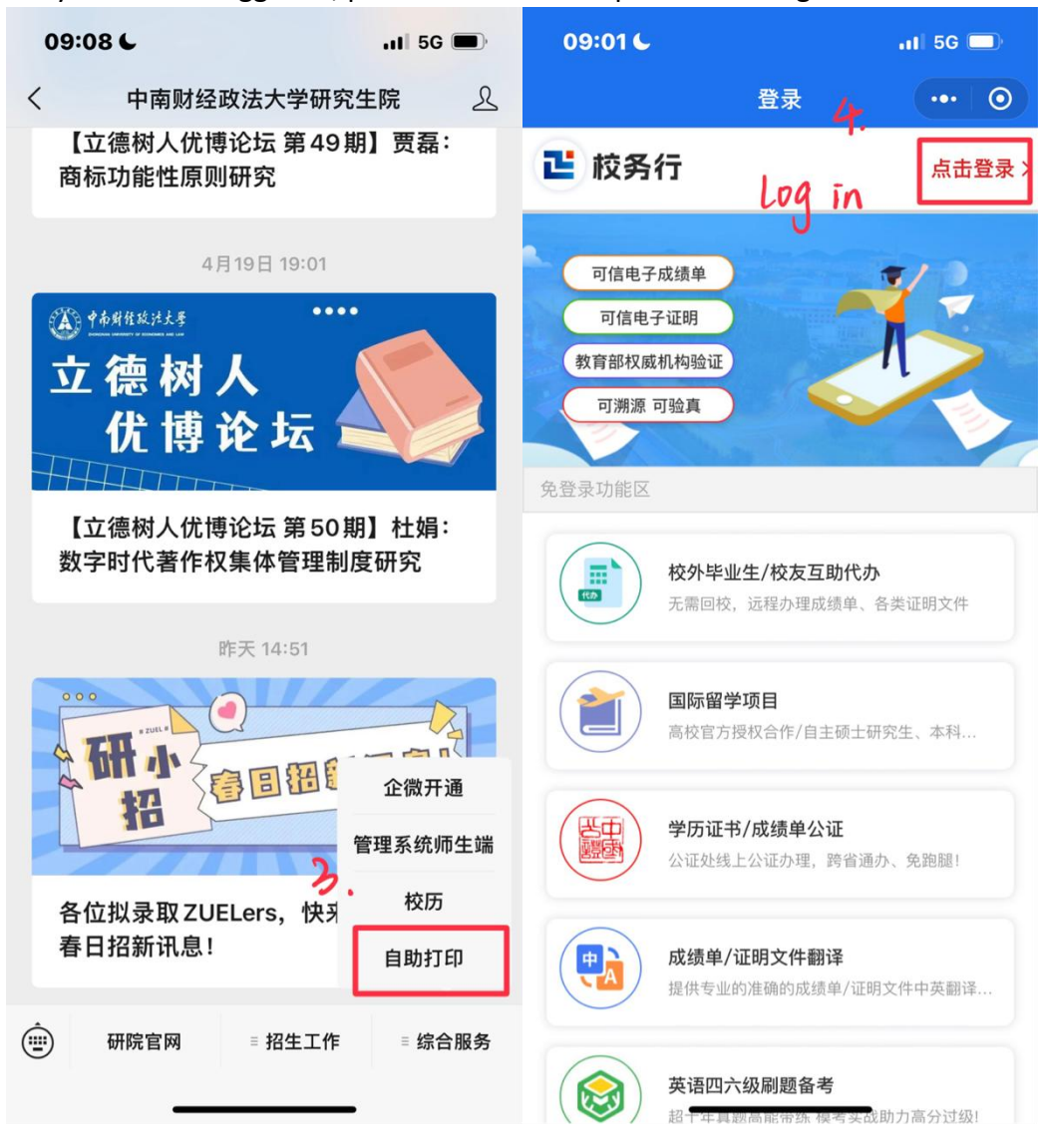

| 09:01 6  |                        | 11 5G 🔲     | 09:04 🌜                 |                   | 11 5G 🗖          |
|----------|------------------------|-------------|-------------------------|-------------------|------------------|
| i.       | 登录                     | ••• 0       |                         | 校务行               | ••• 0            |
| NG<br>NG | <b>上</b><br>务行         |             |                         |                   |                  |
|          | stud                   | ent<br>mber | 》前办事<br>医正<br>公证 (跨省通办) | <b>た</b><br>电子成绩单 | <u>♀</u><br>电子证明 |
|          | <b>ניע כוו</b><br>פֿ ⊋ | ole         | 真伪验证                    | 成绩单证明翻译           | 文件代办             |
| 返回   更多  | 帮助   服务                | 说明          | 国庆新颜                    |                   |                  |
|          |                        |             |                         |                   |                  |
|          |                        |             | ▲                       | <b>6</b>          | •<br>2<br>我的     |

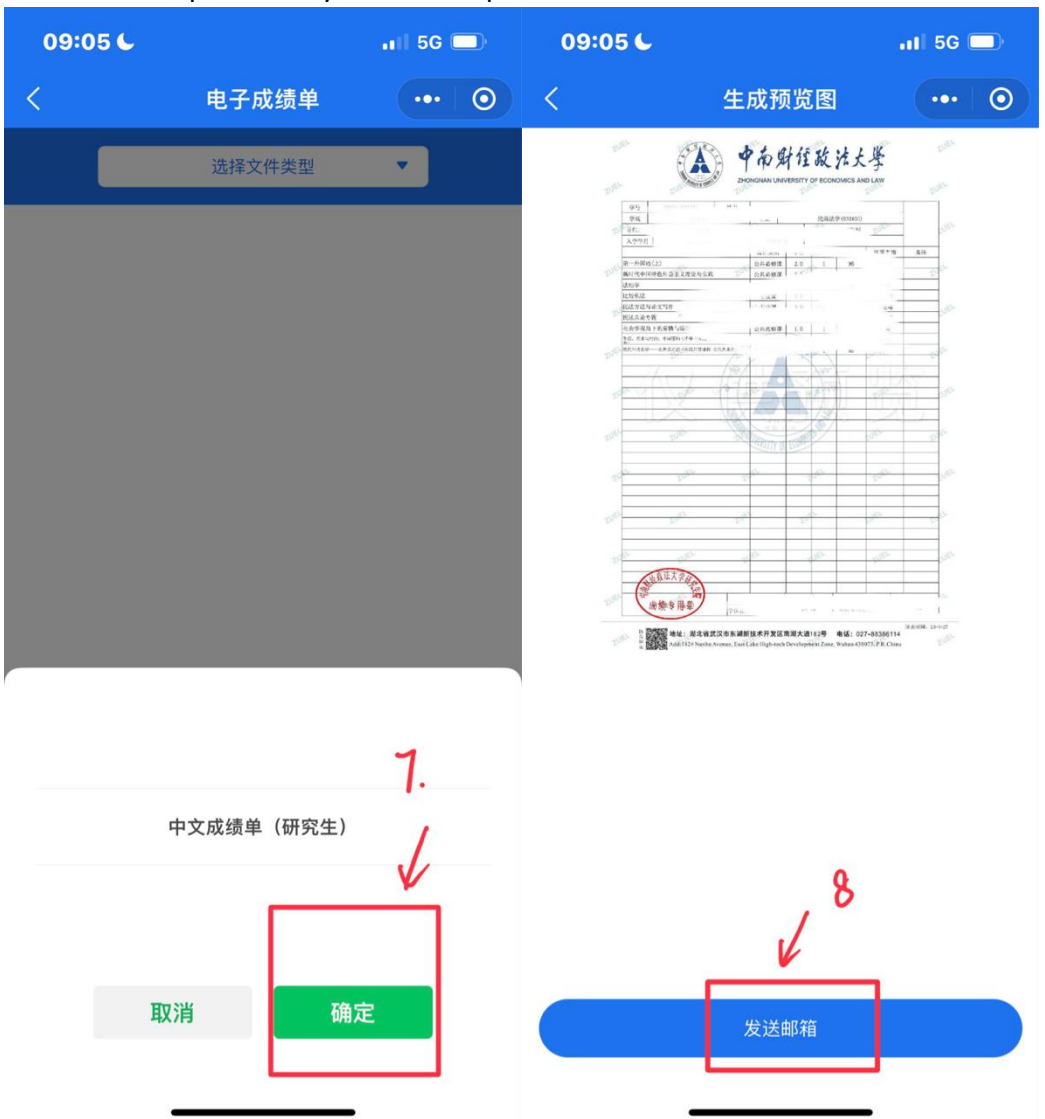

## 4. Preview the picture of your transcript.

- 5. input your mailbox and click OK.
- 6. Check your transcript in the mailbox.

| 09:07 🧲                                                |              | .il 5G 🗖   | 09:07 🧲      | 11 5G 🗖                             |  |
|--------------------------------------------------------|--------------|------------|--------------|-------------------------------------|--|
| <                                                      | 发送到邮箱        | ••• 0      |              | ••• •                               |  |
| 喜欢小游 可                                                 | 以点击分享给<br>9_ | AZMATUN    | 5            | <b>レント ロンド</b><br>で付成功              |  |
| 第一步:邮箱填写                                               | ŕ            | mailbox    | 支付成功,说       | 青稍后进入邮箱查收                           |  |
| 收件人 请                                                  | 真写收件人邮箱      |            | ▲ 秒可职场       | (2) 把时 10:00.000 ( 20:01 > 30:00.00 |  |
| 第二步:费用扣除                                               | t            |            | 职场必备         |                                     |  |
| 网络资源服务费                                                |              | 1份 0.00元/份 | please th    | en check your                       |  |
|                                                        | 0.00 오       |            | transuript i | n your mailbox                      |  |
| 😂 微信                                                   |              | ~          | 占击杳看         | 完成                                  |  |
| 温馨提示:期末期间,本学期课程在录入中可能存在变化,请认真核对<br>后再下载或学校公布期末最终成绩后再下载 |              |            |              |                                     |  |
|                                                        | 确认扣除         | 10.        |              |                                     |  |
|                                                        | 取消           |            |              |                                     |  |
|                                                        |              |            |              |                                     |  |
|                                                        |              |            |              |                                     |  |
|                                                        |              | _          |              |                                     |  |